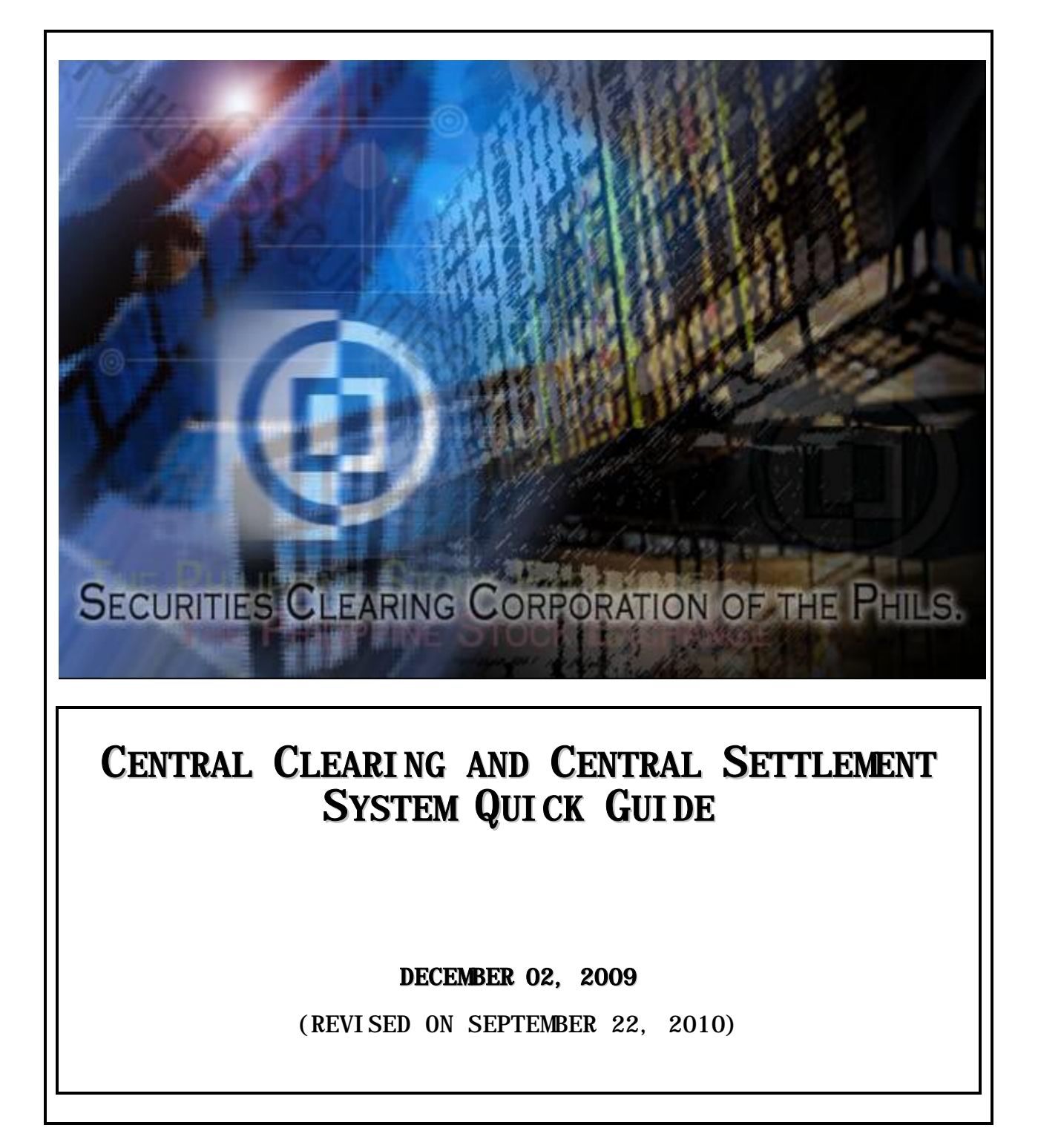

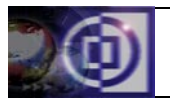

## TABLE OF CONTENTS

| 1.0 Instructions to be created1                                                                                                    |                                  |                       |  |
|----------------------------------------------------------------------------------------------------|----------------------------------|-----------------------|--|
| 1.1 As a res<br>1.2 To facil<br>PDTC-eCS.<br>1.3 To facil<br>eCS<br>1.4 To with<br>1.5 To put<br>1.6 To with                                                                                                    | sult of exchange trades          | 1<br>1<br>2<br>3<br>4 |  |
| 2.0 To cancel                                                                                                    | instructions                     | 5                     |  |
| 2.1 Cash<br>2.2 Securiti<br>2.3 Collater                                                                                                    | esé<br>ral Deposits/Withdrawalsé | 5<br>5<br>5           |  |
| 3.0 Reports                                                                                                    |                                  | 7                     |  |
| 3.1 To gene<br>3.2 To view<br>3.3 To save<br>3.4 To dele                                                                                                    | erate ad-hoc reports             | 7<br>7<br>7<br>7      |  |
| 4.0 To inquire                                                                                                    | 4.0 To inquire the balances      |                       |  |
| 5.0 To view th                                                                                                    | ne system messages               | 7                     |  |
| 5.1 Collater<br>5.2 Collater                                                                                                    | ral Requirement                  | 7<br>7                |  |
| 6.0 To inquire the status of the instructions                                                                                                    |                                  |                       |  |
| 6.1 For all instructions except those pending checking/approval 8   6.2 For book transfer instructions 8   6.3 For wire transfer instructions 8   6.4 For security transfer instructions 8   6.5 For collateral deposit instructions 8   6.6 For collateral withdrawal instructions 8 |                                  |                       |  |
| 7.0 Administr                                                                                                    | ators                            | 9                     |  |
| 7.1 To create a group97.2 To delete a group97.3 To modify access rights of a group97.4 To create a user97.5 To delete a user107.6 To modify daily authorized login time of a user107.7 To reset a user10                                                                              |                                  |                       |  |
| 8.0 Other Matters                                                                                                    |                                  |                       |  |
| Annex A:                                                                                                    | Instruction Status               | 1                     |  |
| Annex B:                                                                                                    | Instruction Type12               |                       |  |
| Annex C:                                                                                                    | Reports                          | 3                     |  |

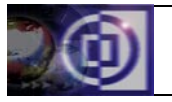

## 1.0 Instructions to be created

#### 1.1 As a result of exchange trades

#### 1.1.1 Cash

a. Net Due Clearing

CSD → Cash transfer → Book transfer creation Source account : Deposit Cash Target account : Delivery Cash

b. Net Due Broker

CCH  $\rightarrow$  CCH book transfer  $\rightarrow$  CCH book transfer creation Source account : Receive Cash Target account : Deposit Cash

#### 1.1.2 Securities

a. Net Selling

CSD → Deposit management → Security transfer instruction creation Source account : Deposit LP/FP/LC/FC Target account : Delivery LP/FP/LC/FC

b. Net Buying

 $CCH \rightarrow CCH$  security transfer  $\rightarrow CCH$  security transfer instruction creation Source account : Receive LP/FP/LC/FC Target account : Deposit LP/FP/LC/FC

**Note:** Security transfers from one deposit flag account to another deposit flag account, e.g.: from Deposit LC to Deposit FC, are not allowed since these are non-Exchange transactions.

# 1.2 To facilitate Upliftment, ATF and Off-Exchange Trade FROM the House Accounts in PDTC-eCS

#### **1.2.1** Create security transfer instruction in CCCS

a. CSD (from portfolio):

Deposit management → Security transfer instruction creation Source account : Deposit LP/FP/LC/FC Target account : Deposit LP/FP/LC/FC Free

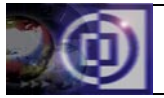

b. CCH (from buying transactions):

CCH security transfer → CCH security transfer instruction creation Source account : Receive LP/FP/LC/FC Target account : Deposit LP/FP/LC/FC Free

#### **1.2.2 Execute the following instructions in the PDTC-eCS:**

- a. Upliftment from the "FREE" account
- b. Selling Off-Exchange Trade using "FREE" as sub-account
- c. ATF using "FREE" as source sub-account

#### Examples:

- 1. To transfer bought shares from FC to HSBC Custodian
  - a. Execute Security Transfer in CCH from Receive FC to Deposit FC Free
  - b. Execute Selling Off-Exchange Trade for the FC account in PDTC using "FREE" as sub-account
  - c. HSBC to execute normal Buying Off-Exchange Trade
- 2. To transfer shares from FC House portfolio to broker ABC
  - a. Execute Security Transfer in CSD from Deposit FC to Deposit FC Free
  - b. Execute Selling Off-Exchange Trade for the FC account in PDTC using "FREE" as sub-account
  - c. Broker ABC to execute normal Buying Off-Exchange Trade
- 3. To transfer shares from AC House portfolio to another sub- account
  - a. Execute Security Transfer in CSD from Deposit AC to Deposit AC Free
  - b. Execute ATF in PDTC using "FREE" as source sub-account. Target account should be another sub-account.

# 1.3 To facilitate Lodgment, ATF and Off-Exchange Trades TO the House Accounts in eCS

No change. Any credit to the House accounts will automatically be reflected in the CCCS deposit accounts balances.

#### 1.4 To withdraw cash from the Settlement Account (as needed)

#### **1.4.1 For excess cash in the Settlement Account**

CSD  $\rightarrow$  Cash transfer  $\rightarrow$  Wire transfer creation

#### 1.4.2 For Net Due Broker proceeds (prior to sweep-out)

a. Execute cash transfer from receiving account to deposit account

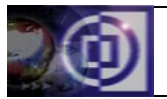

## Central Clearing & Central Settlement System Quick Guide

CCH  $\rightarrow$  CCH book transfer  $\rightarrow$  CCH book transfer creation

- b. Execute wire transfer instruction
  - CSD  $\rightarrow$  Cash transfer  $\rightarrow$  Wire transfer creation
- **Note:** Wire transfer instruction is used to instruct the Settlement Banks to transfer cash from the broker's Cash Settlement Account to a beneficiary account. The beneficiary account should be any regular working account (non-settlement and non-collateral), enrolled with the respective Settlement Bank.

#### 1.5 To put up Collaterals (per requirement of the MMCD System)

#### 1.5.1 Cash Collateral

a. Deposit cash in the Cash Collateral Deposit Account (CCDA) with the Settlement Bank

There is no need to create a collateral deposit instruction. The Settlement Bank will automatically confirm said deposit in the CCCS and will be reflected directly to the CCCS Cash Collateral Account of the broker.

b. To use excess cash in the Settlement Account (Due Clearing)

CSD → CSD collateral deposit → CSD collateral deposit creation Source account : Deposit Cash Currency code : PHP Security code type : null Security code : null

c. To use Due Broker Entitlement

CCH → Collateral management → Collateral deposit creation Source account : Receive Cash Currency code : PHP Security code type : null Security code : null

#### 1.5.2 Securities Collateral

a. To use securities in the House/Deposit Accounts

CSD → CSD collateral deposit → CSD collateral deposit creation Source account : Deposit LC/LP/FC/FP Currency code : null Security code type : local Security code : e.g. PSE

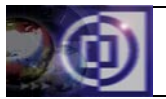

b. To use Due Broker Entitlement

CCH → Collateral management → Collateral deposit creation Source account : Receive LC/LP/FC/FP Currency code : null Security code type : local Security code : e.g. PSE

#### 1.6 To withdraw Collaterals

Collateral withdrawals are available only in the CCH Module. Only free collaterals can be withdrawn.

#### 1.6.1 Collateral Refund/Excess Collaterals

#### 1.6.1.1 Cash Collaterals

Over-the-counter (OTC) withdrawals or transfer instructions from the CCDA or via any available banking facility will not be allowed. Cash Collaterals can only be withdrawn through the CCCS.

a. Execute a Collateral Withdrawal

CCH → Collateral management → Collateral withdrawal creation Target account : Deposit Cash Currency code : PHP Security code type : null Security code : null

**Note:** Execution of a cash collateral withdrawal indicating the deposit cash account (Cash Settlement Account) as the target account will only transfer said cash from the collateral account to the deposit cash account.

If Wire Transfer Instruction is not executed, said cash will be credited back to the broker's Cash Settlement Account upon SCCP's sweep-out (bulk crediting) of cash from the system. After the sweep-out, brokers may withdraw the cash from the Cash Settlement Account via OTC withdrawal or any available banking facility.

To be able to withdraw the Cash Collateral before the sweep-out, execution of a wire transfer instruction to a working account is necessary.

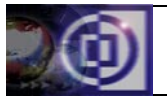

b. Execute a Wire Transfer in the CSD module

CSD → Cash transfer → Wire transfer creation Ordering account : Deposit Cash Beneficiary institution : Settlement Bank Beneficiary account : Designated working account (enrolled account)

*Note:* Upon a successful Wire transfer, the cash will be credited to the specified beneficiary account and OTC withdrawal with the Settlement Bank or use of any banking facility for withdrawal or transfer may be made.

#### 1.6.1.2 Securities Collateral

a. Execute a Collateral Withdrawal

CCH → Collateral management → Collateral withdrawal creation Target account : Deposit LC/LP/FC/FP Currency code : null Security code type : local Security code : e.g. PSE

#### 1.6.2 To fulfill Settlement Delivery Obligations

#### 1.7.2.1 Cash Collaterals

a. Execute a Collateral Withdrawal

CCH → Collateral management → Collateral withdrawal creation Target account : Delivery Cash Currency code : PHP Security code type : null Security code : null

#### 1.7.2.2 Securities Collaterals

a. Execute a Collateral Withdrawal

CCH → Collateral management → Collateral withdrawal creation Target account : Delivery LC/LP/FC/FP Currency code : null Security code type : local Security code : e.g. PSE

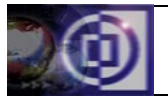

## 2.0 To cancel instructions

### 2.1 Cash

a. CSD

Cash transfer  $\rightarrow$  Request for cancel  $\rightarrow$  [Instruction type = "BTS" (Book transfer) or "WT" (Wire transfer)], [Value date]  $\rightarrow$  Search

b. CCH

CCH book transfer  $\rightarrow$  Request for cancel  $\rightarrow$  [Value date]  $\rightarrow$  Search

#### 2.2 Securities

a. CSD

Deposit management  $\rightarrow$  Request for cancel  $\rightarrow$  [Instruction type = "Sectrans"], [Participant account], [Instruction effectivity date], [Security code]  $\rightarrow$  Search

b. CCH

CCH security transfer  $\rightarrow$  Request for cancel  $\rightarrow$  [Participant account], [Instruction effectivity date], [Security code]  $\rightarrow$  Search

#### 2.3 Collateral Deposits/Withdrawals

a. CSD

CSD collateral deposit  $\rightarrow$  Request for cancel  $\rightarrow$  [Source account], [Settlement date]  $\rightarrow$  Search

b. CCH

Collateral management  $\rightarrow$  Request for cancel  $\rightarrow$  [Instruction type = "COLDP" (Collateral deposit) or "COLW" (Collateral withdrawal)], [Settlement date]  $\rightarrow$  Search

**Note:** Only instructions with "Ready for positioning" or "Failed" status can be cancelled. For incorrect entries with status still in the "To be checked/approved", the next level of user can just refuse said incorrect instructions. To cancel a specific instruction, click on the "External reference" of the instruction to be cancelled and click "Cancel entry" button. Just like any other instruction, a "Request for cancel" instruction should be duly approved to effect said cancellation.

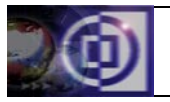

## 3.0 Reports

#### 3.1 To generate ad-hoc reports

CSD/CCH  $\rightarrow$  Reports  $\rightarrow$  On-request report creation  $\rightarrow$  Search  $\rightarrow$  [Choose Report type]  $\rightarrow$  Validate

*Note:* See *Annex C* for the list of reports that can be generated.

#### 3.2 To view generated reports

CSD/CCH → Reports → View /Save /Delete reports/files → [Category] → Search → View it

#### 3.3 To save generated reports

CSD/CCH → Reports → View /Save /Delete reports/files → [Category] → Search → Get it → Save option → [Choose location]

#### 3.4 To delete generated reports

CSD/CCH → Reports → View /Save /Delete reports/files → [Category] → Search → Check box → Delete button (bottom page)

#### 4.0 To inquire the balances

CSD/CCH  $\rightarrow$  Inquiries  $\rightarrow$  Balance positions  $\rightarrow$  [Account], [Currency/Security code]

#### 5.0 To view the system messages

#### 5.1 Collateral Requirement

 $CCH \rightarrow New Message \rightarrow Inbox \rightarrow [Date], [Subject = "Collateral Requirement"]$ 

#### 5.2 Collateral Refund

 $CCH \rightarrow New Message \rightarrow Inbox \rightarrow [Date], [Subject = "Collateral Refund"]$ 

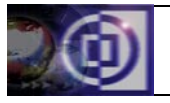

## 6.0 To inquire the status of the instructions

#### 6.1 For all instructions except those pending checking/approval

 $CSD/CCH \rightarrow Inquiries \rightarrow Instructions \rightarrow [Instruction type], \\[Currency/Security code], [Settlement period]$ 

#### 6.2 For book transfer instructions

a. CSD

Cash transfer  $\rightarrow$  Money transfer inquiry  $\rightarrow$  [Instruction type = "BTS"], [Value date]

b. CCH

CCH book transfer  $\rightarrow$  CCH book transfer inquiry  $\rightarrow$  [Value date]

#### 6.3 For wire transfer instructions

CSD → Cash transfer → Money transfer inquiry → [Instruction type = "WT"], [Value date]

#### 6.4 For security transfer instructions

a. CSD

Deposit Management → Deposit management inquiry → [Instruction type="SECTRS"], [Participant account], [Instruction effectivity date]

b. CCH

CCH security transfer  $\rightarrow$  CCH security transfer inquiry  $\rightarrow$  [Participant account], [Instruction effectivity date]

## 6.5 For collateral deposit instructions

a. CSD

CSD collateral deposit  $\rightarrow$  CSD collateral deposit inquiry  $\rightarrow$  [Settlement date]

b. CCH

Collateral management  $\rightarrow$  Collateral management inquiry  $\rightarrow$  [Instruction type = "COLDP"], [Settlement date]

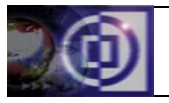

## 6.6 For collateral withdrawal instructions

a. CCH

Collateral management  $\rightarrow$  Collateral management inquiry  $\rightarrow$  [Instruction type = "COLDW"], [Settlement date]

#### 7.0 Administrators

#### 7.1 To create a group

CSD/CCH → Rights management → Groups → Create → [Group profile] → Validate → [Assign Rights]

#### 7.2 To delete a group

 $\texttt{CSD/CCH} \rightarrow \texttt{Rights management} \rightarrow \texttt{Groups} \rightarrow \texttt{Delete} \rightarrow \texttt{[Group profile]} \rightarrow \texttt{Validate}$ 

#### 7.3 To modify access rights of a group

CSD/CCH → Rights management → Groups → Modify → [Group profile] → [Modify Rights] → Validate

**Note:** To modify access rights of a user, modify the access rights of the group it is associated with or associate it to another group.

#### 7.4 To create a user

#### 7.4.1 Create the user profile

CSD/CCH  $\rightarrow$  Rights management  $\rightarrow$  Users  $\rightarrow$  Create  $\rightarrow$  [Enter user profile]  $\rightarrow$  Validate

\*\*\*Take note of the PIN CODE and give it to the concerned user\*\*\*

# 7.4.2 Associate the user to a group so that the user will inherit all the group's access rights

CSD/CCH → Rights management → User/Group association → Add/Remove a user to/from a group → [Choose the Group profile] → [Choose Username] → Add

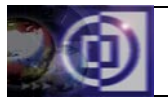

### 7.5 To delete a user

 $\mathsf{CSD/CCH} \rightarrow \mathsf{Rights} \text{ management} \rightarrow \mathsf{Users} \rightarrow \mathsf{Delete} \rightarrow [\mathsf{Username}] \rightarrow \mathsf{Validate}$ 

## 7.6 To modify daily authorized login time of a user

CSD/CCH → Rights management → Users → Modify → [Username] → [Modify login time] → Validate

## 7.7 To reset a user

 $\mathsf{CSD/CCH} \rightarrow \mathsf{Rights} \text{ management} \rightarrow \mathsf{Users} \rightarrow \mathsf{Reset} \rightarrow [\mathsf{Username}]$ 

\*\* \*Take note of the PIN CODE and give it to the concerned user \*\*\*

#### 8.0 Other Matters

8.1 At *Start-of-Day (SOD)*, all balances in the PDTC-eCS House Accounts are transferred to a Nostro account thereby zeroing out the Brokers' House Accounts (PDTC's call for ease of monitoring). Brokers will have to use the CCCS to inquire on these balances.

*Note:* All credits to the House Accounts will be immediately transferred to the Nostro account and will also be immediately reflected in the CCCS.

8.2 At *anytime during the day*, the Brokers' House Accounts in PDTC-eCS have zero balance. No debit instructions from the House Accounts shall be allowed/processed.

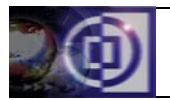

## Annex A: Instruction Status

| STATUS CODE | STATUS DESCRIPTION                                    |
|-------------|-------------------------------------------------------|
| 101         | To be checked/approved                                |
| 102         | Ready for Positioning                                 |
| 103         | Deleted (for Trade Deletion)                          |
| 104         | Deposited (for Security Deposits/Collateral Deposits) |
| 105         | Rejected                                              |
| 107         | Overdue                                               |
| 108         | Failed                                                |
| 109         | Waiting for Confirmation (for Wire Transfers /        |
|             | Payment Orders)                                       |
| 112         | Cancelled                                             |
| 113         | Refused (for Wire Transfers / Payment Orders)         |
| 114         | Withdrawn (For Collateral Withdrawals)                |
| 116         | Settled                                               |
| 124         | Netted (For uploaded trades and amendments)           |
| 132         | Wired Out (for confirmed wire transfers)              |
| 135         | Confirmed Debit (for Payment Orders)                  |
| 137         | Applied (for fund confirmations from SBanks)          |

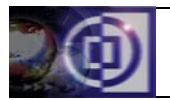

## Annex B: Instruction Types

|      | CODE       | INSTRUCTION NAME                 | DESCRIPTION                                                                    |  |  |  |
|------|------------|----------------------------------|--------------------------------------------------------------------------------|--|--|--|
| CSD: | SD:        |                                  |                                                                                |  |  |  |
|      | BTS        | BOOK TRANSFER                    | Cash transfer                                                                  |  |  |  |
|      | CASH_SWPAI | SWEEPOUT                         | Bulk of payment orders                                                         |  |  |  |
|      | CNF        | CREDIT CONFIRMATION              | Fund confirmation by the Settlement Bank                                       |  |  |  |
|      | COLDS      | COLLATERAL DEPOSIT               | Collateral deposit                                                             |  |  |  |
|      | DCNF       | DEBIT CONFIRMATION               | Confirmation from the SBank that actual bank accounts have been credited       |  |  |  |
|      | DCONF      | SECURITY DEPOSIT<br>CONFIRMATION | Confirmation from PDTC of shares credited to the House accounts in eCS         |  |  |  |
|      | DREF       | DEPOSIT/DEBIT REFUSAL            | Refusal of SBank of cash credits/Refusal of PDTC of credit to the Free account |  |  |  |
|      | SECTRS     | SECURITY TRANSFER                | Security transfer                                                              |  |  |  |
|      | SYNC       | SYNCHRONIZATION                  | Synchronize CCH module                                                         |  |  |  |
|      | WT         | WIRE TRANSFER                    | Instruct SBank to credit actual bank account                                   |  |  |  |
| CCH: | CCH:       |                                  |                                                                                |  |  |  |
|      | BTP        | BOOK TRANSFER                    | Cash transfer                                                                  |  |  |  |
|      | COLDP      | COLLATERAL DEPOSIT               | Collateral deposit                                                             |  |  |  |
|      | COLW       | COLLATERAL WITHDRAWAL            | Collateral withdrawal                                                          |  |  |  |
|      | INSED1     | INTERNAL SE                      | SCCP debiting the delivery accounts                                            |  |  |  |
|      | INSER1     | INTERNAL SE                      | SCCP crediting the receive accounts                                            |  |  |  |
|      | SECTRP     | SECURITY TRANSFER                | Security transfer                                                              |  |  |  |
|      | SENM       | NEGOTIATED MARKET                | Block sales                                                                    |  |  |  |
|      | SERM       | REGULAR MARKET                   | Regular trades                                                                 |  |  |  |
|      | SYNC       | SYNCHRONIZATION                  | Synchronize CSD module                                                         |  |  |  |

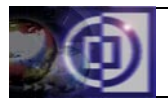

## Annex C: Reports

|      | REPORT TYPE                          | DESCRIPTION                                                                                                    |
|------|--------------------------------------|----------------------------------------------------------------------------------------------------|
| CSD: |                                      |                                                                                                    |
|      | Account Statement                    | Shows cash and securities balances (with movements) per account and their movement instructions                                                              |
|      | Account Statement – All              | Shows all cash and securities balances per account and their movement instructions                                                                           |
|      | Group List                           | Shows list of groups                                                                                                    |
|      | Group List with Users                | Shows list of groups and the users associated to each group                                                                                                  |
|      | Instructions List                    | Shows summary of all instructions created                                                                                                    |
|      | Security Positions                   | Shows all the security balances in the Deposit,<br>Delivery and Receive accounts that comprises the<br>PDTC House account as of runtime                      |
|      | Settlement Instructions              | Shows the instructions entered/uploaded vs the net obligations (unsettled)                                                                                   |
|      | T+2 Security Position<br>Projection  | Shows the long and short position for the next day's settlement using balances as of runtime                                                                 |
|      | T+3 Security Position<br>Projection  | Shows the long and short position for the current day's settlement using using balances as of runtime (unsettled)                                            |
|      | Users List with Groups               | Shows all the users and the group they are associated with                                                                                                   |
|      | Users List                           | Shows list of users                                                                                                    |
| CCH: | r                                    |                                                                                                    |
|      | Daily Transaction Report             | Shows all exchange trades                                                                                                    |
|      | Group List                           | Shows list of groups                                                                                                    |
|      | Group List with Users                | Shows list of groups and the users associated to each group                                                                                                  |
|      | Obligation Report                    | Shows the net cash position and the net securities position on a per flag basis of unsettled trades                                                          |
|      | Settlement Projection<br>Report      | Indicates the net deliverables for the current<br>settlement date and the cash and securities position in<br>the deposit and delivery accounts as of runtime |
|      | Instructions List                    | Shows summary of all instructions created                                                                                                    |
|      | Settlement Instructions              | Shows the instructions entered/uploaded vs the net entitlements (unsettled)                                                                                  |
|      | Collateral Requirement<br>Notice     | Shows the broker's exposure for 3 days of unsettled trades                                                                                                   |
|      | Collateral Requirement<br>(Detailed) | Shows details of the 3 days of unsettled trades                                                                                                    |
|      | Collateral Deposits                  | Shows summary and valuation of the deposited collaterals                                                                                                    |
|      | Users List with Groups               | Shows all the users and the group they are associated with                                                                                                   |
|      | Users List                           | Shows list of users                                                                                                    |